• From the Project Home page, select 'Other Functionality.'

| 🟫 Project Home                         | 🖹 Project Setup 🥜 Other Functionality 📄 Project Revision History                                                                                                    |  |  |  |
|----------------------------------------|----------------------------------------------------------------------------------------------------|--|--|--|
|                                        |                                                                                                    |  |  |  |
| Quick Tasks                            |                                                                                                    |  |  |  |
| Codebook                               | The Codebook is a human-readable, read-only version of the project's Data Dictionary<br>and serves as a quick reference for viewing field attributes.                                                        |  |  |  |
| Manage<br>Survey Participants          | Invite participants to complete your survey by emailing a public survey link or building a<br>participant list for batch notification.                                                                       |  |  |  |
| 📑 Export data                          | Export your data from REDCap to open or view in Excel or various stats packages.                                                                                                    |  |  |  |
| Create a report                        | Build custom reports for quick views of your data, and export reports to Excel/CSV.                                                                                                    |  |  |  |
| 🛃 Check data qualit                    | Build or execute data quality rules to find discrepancies and errors in your project data.                                                                                                    |  |  |  |
| 🚨 User Rights                          | Grant new users access to this project or modify user privileges for current users.                                                                                                    |  |  |  |
| Online Designer a Data Dictionary Uplo | Create new fields/questions on your data collection instruments or modify existing ones using the Online Designer or by uploading a Data Dictionary. Quick link: <u>Download the current Data Dictionary</u> |  |  |  |

- **To delete the project:** Under Project Management, select 'Delete the project.' A pop-up window will display. Type "DELETE" in the text box and hit the 'Delete the project' button.
  - Note: This will permanently delete the project, and you will not be able to retrieve any data or forms from this project once it has been deleted.

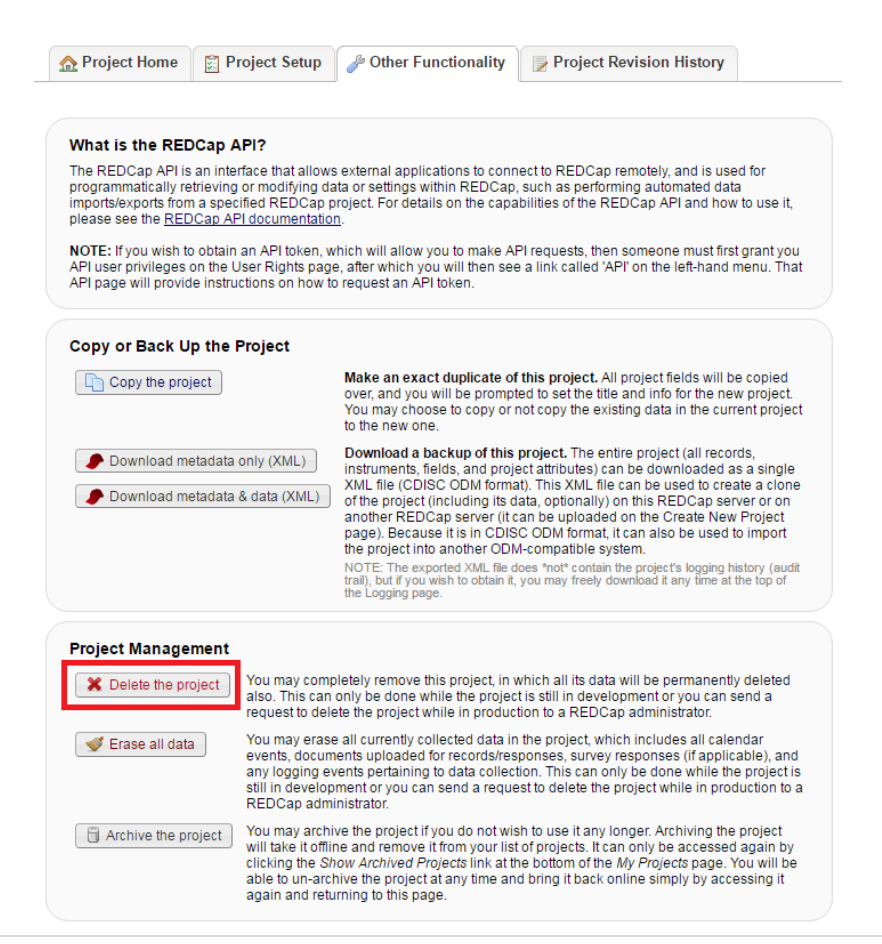

- To archive the project: Under Project Management, select 'Archive the project.'
  - Note: You can still access archived projects from the My Projects page by scrolling to the bottom of your projects list and selecting 'Show Archived Projects.'

| n Project Home 👔 P                                                                                                    | Project Setup                                                                                                    | Other Functionality                                                                                                    | Project Revision History                                                               |                             |  |  |
|----------------------------------------------------------------------------------------------------|----------------------------------------------------------------------------------------------------|----------------------------------------------------------------------------------------------------|----------------------------------------------------------------------------------------|-----------------------------|--|--|
|                                                                                                    |                                                                                                    |                                                                                                    |                                                                                        |                             |  |  |
| What is the REDCap API?<br>The REDCap API is an interface that allows external applications to connect to REDCap remotely, and is used for<br>programmatically retrieved or modifying data or settings within REDCap such as performing automated data. |                                                                                                    |                                                                                                    |                                                                                        |                             |  |  |
| imports/exports from a spe<br>please see the <u>REDCap A</u>                                                                                                    | cified REDCap p<br>PI documentation                                                                                                    | roject. For details on the capa<br><u>1</u> .                                                                                                    | bilities of the REDCap API and how                                                     | to use it,                  |  |  |
| NOTE: If you wish to obtain<br>API user privileges on the I<br>API page will provide instru                                                                                                    | n an API token, w<br>User Rights page<br>uctions on how to                                                                                                    | hich will allow you to make AF<br>e, after which you will then see<br>request an API token.                                                                                                    | Pl requests, then someone must firsi<br>a link called 'API' on the left-hand r         | t grant you<br>nenu. That   |  |  |
| Copy or Back Up the                                                                                                    | Project                                                                                                    |                                                                                                    |                                                                                        |                             |  |  |
| Copy the project                                                                                                    |                                                                                                    | Make an exact duplicate of this project. All project fields will be copied<br>over, and you will be prompted to set the title and info for the new project.<br>You may choose to copy or not copy the existing data in the current project<br>to the new one.                                                                                                    |                                                                                        |                             |  |  |
| Download metadata only (XML) Download metadata & data (XML)                                                                                                    |                                                                                                    | Download a backup of this project. The entire project (all records,<br>instruments, fields, and project attributes) can be downloaded as a single<br>XML file (CDISC ODM format). This XML file can be used to create a clone<br>of the project (including its data, optionally) on this REDCap server or on<br>another REDCap server (it can be uploaded on the Create New Project<br>page). Because it is in CDISC ODM format, it can also be used to import<br>the project into another ODM-compatible system. |                                                                                        |                             |  |  |
|                                                                                                    |                                                                                                    | NOTE: The exported XML file d<br>trail), but if you wish to obtain it,<br>the Logging page.                                                                                                    | oes *not* contain the project's logging hi<br>you may freely download it any time at t | istory (audit<br>the top of |  |  |
| Project Management                                                                                                    |                                                                                                    |                                                                                                    |                                                                                        |                             |  |  |
| X Delete the project                                                                                                    | You may completely remove this project, in which all its data will be permanently deleted<br>also. This can only be done while the project is still in development or you can send a<br>request to delete the project while in production to a REDCap administrator.                                                                                                    |                                                                                                    |                                                                                        |                             |  |  |
| 🖋 Erase all data                                                                                                    | You may erase all currently collected data in the project, which includes all calendar<br>events, documents uploaded for records/responses, survey responses (if applicable), and<br>any logging events pertaining to data collection. This can only be done while the project is<br>still in development or you can send a request to delete the project while in production to a<br>REDCap administrator.                                   |                                                                                                    |                                                                                        |                             |  |  |
| Archive the project                                                                                                    | You may archive the project if you do not wish to use it any longer. Archiving the project<br>will take it offline and remove it from your list of projects. It can only be accessed again by<br>clicking the <i>Show Archived Projects</i> link at the bottom of the <i>My Projects</i> page. You will be<br>able to un-archive the project at any time and bring it back online simply by accessing it<br>again and returning to this page. |                                                                                                    |                                                                                        |                             |  |  |